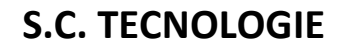

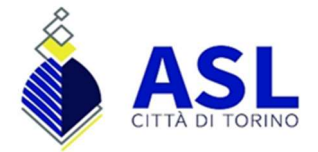

## Modalità di accesso al sistema di Posta Elettronica Aziendale

## URL: https://outlook.live.com/owa/

Cliccare su accedi:

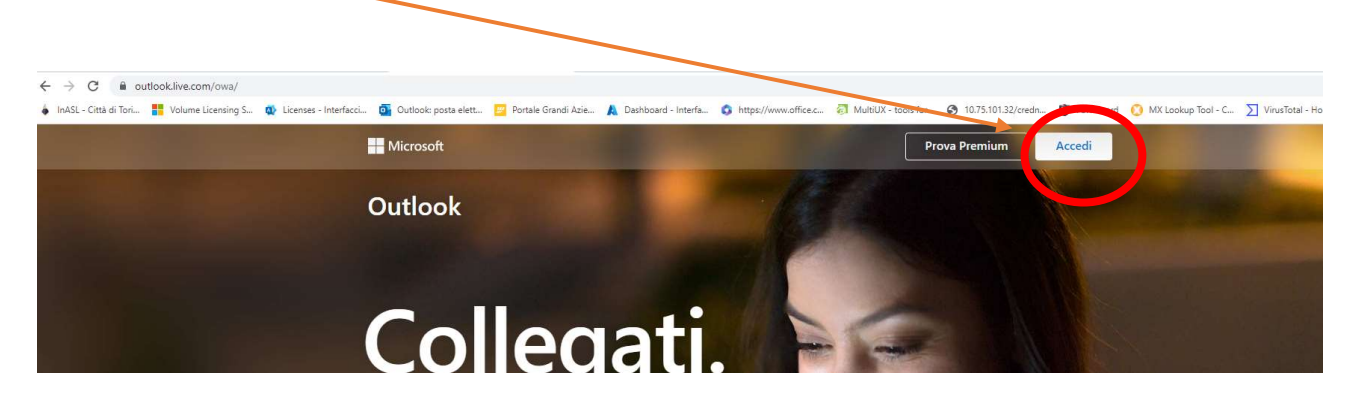

Digitareilvostroindirizzomailcompleto:nome.cognome@aslcittaditorino.it.Cliccare su Avanti:

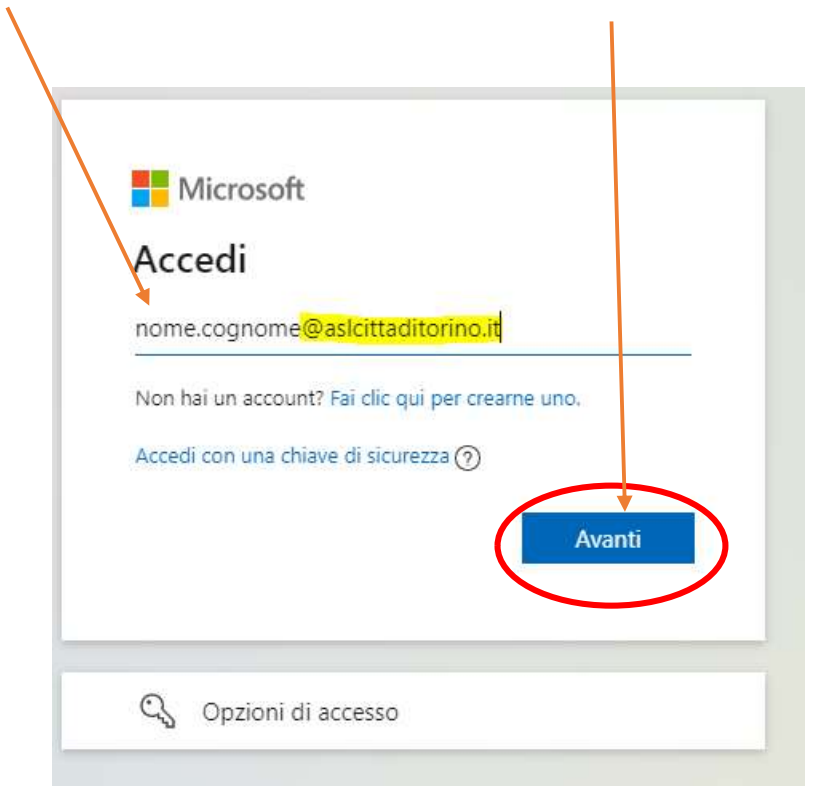

## S.C. TECNOLOGIE

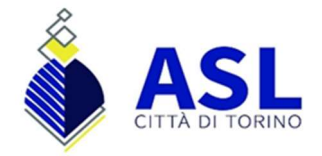

## Verificare che l'indirizzo mail sia corretto:

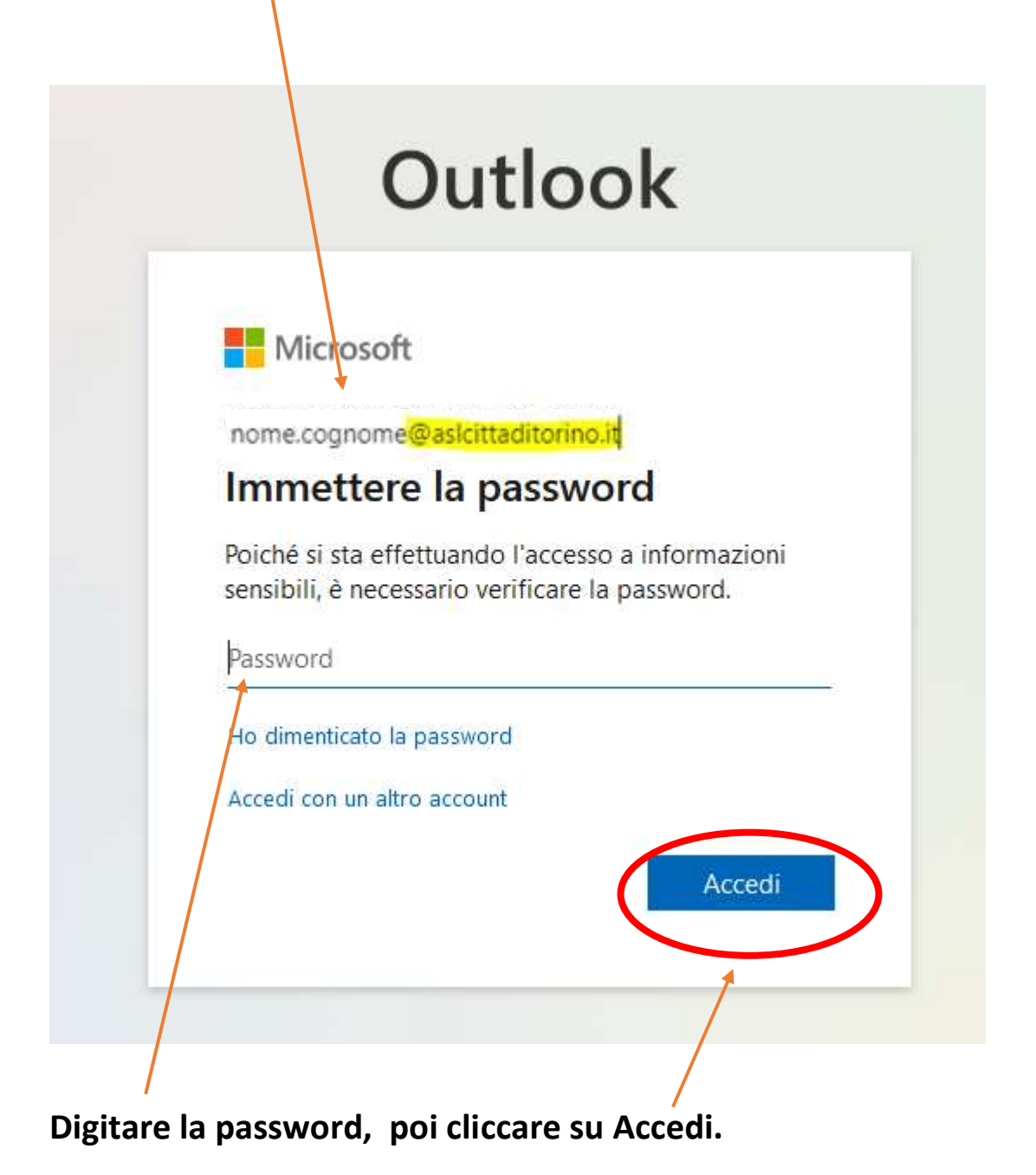